## HOW TO ORDER TEXTBOOKS

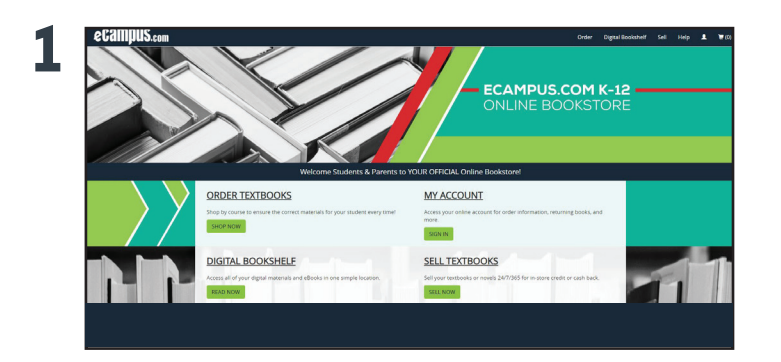

Go to **saa-sds.ecampus.com**.

## SHOP BY COURSE

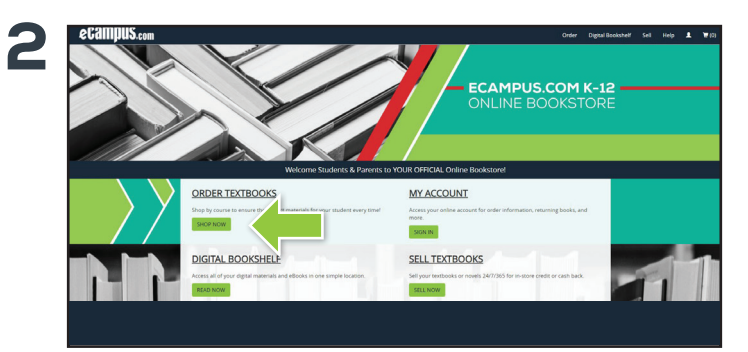

Select "**Shop Now**" on the "**Order Textbooks**" widget on the Online Bookstore.

\* You can also click the "Order" button in the top right corner of the screen.

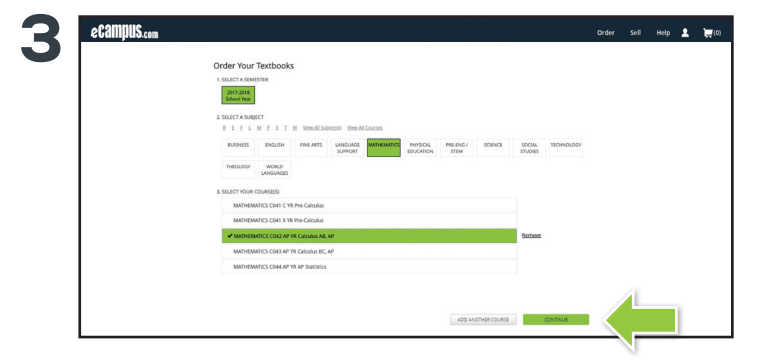

Select the school year and courses you would like to purchase books for using the provided filters to navigate the course listing Select "**Continue**" once you have made your selections.

| My Shop     | ping Cart                                                                                             |                | Continue Shopping           |
|-------------|----------------------------------------------------------------------------------------------------|----------------|-----------------------------|
| MATHEMATICS | C042 AP YR Calculus AB, AP                                                                            |                |                             |
| F Item      | / Description                                                                                         | ✓ Availability | O Condition Ju Qty \$ Price |
|             | Past Track to a 5: Preparing for the AP Calculus AB and<br>Calculus BC Examinations<br>Item details + | In Stock       | New 1 - SXXXX               |
|             |                                                                                                    |                | Subtotal: \$XX.X0           |
|             |                                                                                                    |                | Protect to Checkola         |

Review your "Shopping Cart" and press "Proceed to Checkout."

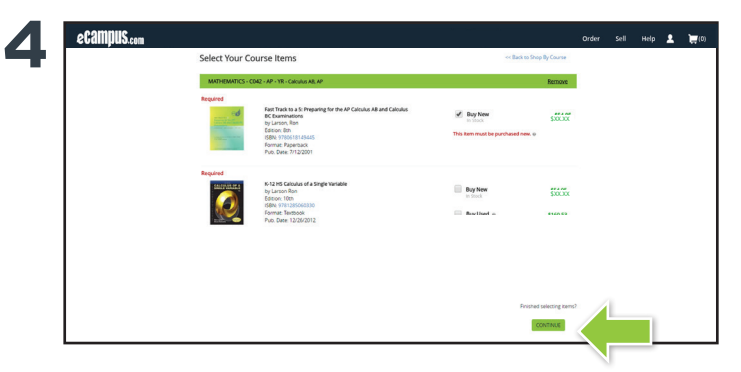

Select the books you would like to purchase, along with the preferred condition and click "**Continue**."

| Commercial Street    |                          |  |
|----------------------|--------------------------|--|
| Secure Checkout      | Back to my Shopping Cart |  |
| New Customers        | Sign In to Your Account  |  |
| First time ordering? | Email                    |  |
| Create Account       |                          |  |
|                      | Password                 |  |
|                      | Forgot your password?    |  |
|                      |                          |  |
|                      | signin a conduce         |  |
|                      |                          |  |
|                      |                          |  |
|                      |                          |  |
|                      |                          |  |
|                      |                          |  |

If you have an existing account, sign in using your login information. If you do not have an account, click "**Create Account**."

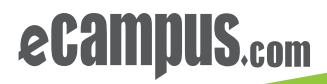

| coumpus.com |                                                                                                    |                                                                                | 0.00                                                                                                    | 200 | map | • | . <del>н</del> . |
|-------------|----------------------------------------------------------------------------------------------------|--------------------------------------------------------------------------------|----------------------------------------------------------------------------------------------------|-----|-----|---|------------------|
|             | SECURE CHECKOUT                                                                                                    |                                                                                |                                                                                                    |     |     |   |                  |
|             | 1. Student & Parent Information                                                                                                    | CART                                                                           |                                                                                                    |     |     |   |                  |
|             | American Making dipulantiality on the Propulsing Junc Marken Barr Addomes of the Propulsion and an explore the Addomes of the Propulsion and an explore the Addomes of the Propulsion and addomes of the Propulsion and addomes of the Propulsion and | Seressar<br>Contison<br>Austanty<br>Quanty<br>Ince<br>Items in Ca<br>Subtocal: | Rest Table to 3 Property for A with<br>Calcular All and Cancers C<br>Description<br>Table Table |     |     |   |                  |
|             | 2. Shipping Address                                                                                                    |                                                                                |                                                                                                    |     |     |   |                  |
| 1           | 3. Shipping Method                                                                                                    |                                                                                | 1                                                                                                    |     |     |   |                  |
|             | 4. Payment Method                                                                                                    |                                                                                |                                                                                                    |     |     |   |                  |
|             | 5. Review                                                                                                    |                                                                                |                                                                                                    |     |     |   |                  |

When you reach the secure checkout screen, input your student's name and email address. This will allow us to send any digital items directly to your student's email, while the parent name and email address will be used for customer service contact, order communication, and school reporting. Select "**Continue.**"

|   | SECURE CHECKOUT                                                                                                    |                                                                                                    |                                                   |                                                             |                                                                                                    |  |  |  |  |
|---|----------------------------------------------------------------------------------------------------|----------------------------------------------------------------------------------------------------|---------------------------------------------------|-------------------------------------------------------------|----------------------------------------------------------------------------------------------------|--|--|--|--|
|   | 1 Student & Direct Inform                                                                                                    | 1 Student & Depart Information                                                                                                    |                                                   |                                                             |                                                                                                    |  |  |  |  |
|   | 1. Student & Parent Inform                                                                                                    | aton                                                                                                    | 201                                               | Court                                                       |                                                                                                    |  |  |  |  |
|   | 2. Shipping Address                                                                                                    |                                                                                                    | for                                               |                                                             | Fast Track to a 5: Preparing for the AP<br>Calculus AB and Calculus BC                                       |  |  |  |  |
|   | 3. Shipping Method                                                                                                    |                                                                                                    |                                                   |                                                             | Examinations<br>ISBN: 9780618149445                                                                          |  |  |  |  |
|   | Shipping Notice: All print dexib<br>This will be no later than five b<br>of classes. If the school has no<br>immediately once in stock. | Security Surger Adverse tendoor terms will be adverse in the proof when Adverse provements are invested.<br>The share adverse tendoor term how tendoor tendoor term source Adverses in source Adverses to term adverses of terms and tendoor terms and tendoor terms method and terms and tendoor terms from terms and source method and terms and tendoor terms and source method and terms and tendoor terms adverses terms and source method and terms and terms and terms and terms and terms and terms and terms adverses terms and terms adverses terms adverses terms advers |                                                   | Course<br>Condition:<br>Availability:<br>Quantity:<br>Price | MATHEMATICS COLL AP YR Calculus AB, AP<br>NEW<br>Usually Shops in 5-7 Business Days<br>7 1 A Remove<br>SKXXX |  |  |  |  |
|   | In-Stock orders are processed fo                                                                                                    |                                                                                                    |                                                   | Items in C<br>Subtotal:                                     | art 1<br>SXX.XX                                                                                              |  |  |  |  |
|   | 1. CHOOSE SHEPPING PREFERENCE                                                                                                    |                                                                                                    |                                                   |                                                             |                                                                                                    |  |  |  |  |
|   | <ul> <li>Complete - Please hold my er</li> <li>Fastest Shipping - Ship my ite</li> </ul>                                                | itire order until all items are available to si<br>ms as they become available.                                                                                                    | sip at once.                                      |                                                             |                                                                                                    |  |  |  |  |
|   | 2. CHOOSE SHIPPING METHOD                                                                                                    |                                                                                                    |                                                   |                                                             |                                                                                                    |  |  |  |  |
|   | · Economy                                                                                                    | 4-8 Business Days                                                                                                    | \$XXX                                             |                                                             |                                                                                                    |  |  |  |  |
|   | Standard                                                                                                    | 1-5 Business Days                                                                                                    | \$X.XX                                            |                                                             |                                                                                                    |  |  |  |  |
| 1 | Orders placed wher YAMA EST will not be processed until the next outiness day.                                                          |                                                                                                    |                                                   |                                                             |                                                                                                    |  |  |  |  |
|   | HULLAGENVIGUEN - Shipmenty via Branony 1<br>not PO Brans.                                                                               | ingging (Regular USPS) can tale up to 4 weeks. UPS One o                                                                                                    | r hen Day to evaluate for physical addresses toot | $\langle \rangle$                                           |                                                                                                    |  |  |  |  |
|   | 4. Payment Method                                                                                                    |                                                                                                    |                                                   |                                                             |                                                                                                    |  |  |  |  |
|   |                                                                                                    |                                                                                                    |                                                   |                                                             |                                                                                                    |  |  |  |  |

Fill out your shipping address, select your shipping, and enter your payment information and select "**Continue**" to review your order.

| SECURE CHECKOUT                                                                                                    |             |                                    |                                                                                                    |  |
|----------------------------------------------------------------------------------------------------|-------------|------------------------------------|----------------------------------------------------------------------------------------------------|--|
| 1. Student & Parent Information                                                                                                    | Edit        | CART                               |                                                                                                    |  |
| 2. Shipping Address                                                                                                    | Edit        |                                    | Fast Track to a S: Preparing for the AP                                                                         |  |
| eTech Campus test 1 Bemail com<br>S41 Darby Creek Road, Suite 220 8595146879<br>Lexington, KY 40509                                              |             | Semester:<br>Course:<br>Condition: | Examinations<br>(SNI: \$700515140445)<br>2017-2018 School Year<br>MATHEMATICS CO42 AP YE Calculus AB, AP<br>NEW |  |
| 3. Shipping Method                                                                                                    | Edit        | Analiability.<br>Quantity:         | Usually Ships in 5-7 Business Days                                                                              |  |
| Economy Shipping - 4-8 Dusiness Days - 54.25                                                                                                    |             | U U                                | Customer Pickup                                                                                                 |  |
| 4. Payment Method                                                                                                    | Edit        | Items in Car                       | n1                                                                                                    |  |
| ellech Campus<br>541 Darby Creek Road, Suite 220<br>Lewington, kY 40509                                                                          |             | Sales Tax:<br>Shipping:<br>Total:  | \$00.00<br>\$00.00<br>\$00.00<br>\$00.00                                                                        |  |
| Mastercard: ++++,5454<br>Exp. Date: 4/2019                                                                                                    |             |                                    |                                                                                                    |  |
| Total that will be charged to your card: \$59.20                                                                                                 |             |                                    |                                                                                                    |  |
| Please revene all of the information on this page to make sure it is correct. By placing your order, you a<br>eCampus coms Terms and Conditions. | gree to the |                                    |                                                                                                    |  |

If you are satisfied with your order, select "**Place Order**" and you're done! You will receive an order confirmation email for your records.

BOOKMARK YOUR WEBSITE

saa-sds.ecampus.com

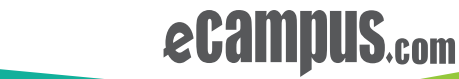